# Editing a Password in Group Administration

#### Note: For Institutions Using SSO or LDAP

Please note that the directions below only apply to those using local 25Live authentication or WebServices authentication. Single Sign-on and LDAP passwords are not stored in 25Live databases and cannot be reset through Series25. If you are having difficulty with your SSO or LDAP password, please contact your SSO or LDAP administrator.

This information typically applies to administrators who need to update another user's password. If you need to change your own password, please see Working with User Settings.

How to Update a 25Live/WebServices Password

- 1. Log in to the Series25 Group Administration Tool
- 2. Select the Security Group of the User You'd Like to Update
- 3. Tap on Configure > Members
- 4. Select a User
- 5. Open the Actions Menu and Select Edit User Password

| <sup>™</sup> 25Live <sup>-</sup>    |                    |                            |            | Group Administratio | on (?) <u>Help</u> <b>=</b> More |
|-------------------------------------|--------------------|----------------------------|------------|---------------------|----------------------------------|
| Configure Men                       | nbers For          | . ©                        |            |                     | Configure                        |
| Administrator - System (-1)         |                    |                            |            |                     |                                  |
| Description:                        |                    |                            |            |                     |                                  |
| Full control and overrides on every | thing.             |                            | 0          |                     |                                  |
| Add Contact                         |                    | Filter By Name             |            |                     |                                  |
| Enter Keyword                       | × Add              | Enter Keyword              |            | ×                   | Create New User                  |
| Viewing 13 of 13 members (1 s       | elected)           |                            |            |                     |                                  |
| Select or Deselect All Members      | ✓ Include Inactive | Select One or More Members |            |                     | Actions 🗸                        |
| Last Name                           | First Name         | Username                   | User Stat  | us Group            | Edit User Group                  |
| Cahadular                           | Fuente             | overteebeduler             | Incotivo   | Administr           | Edit User Password               |
|                                     | Events             | eventscheduler             | inactive   | Administr           | Edit User Status                 |
| Scheduler                           | Faculty            | facultyschedule            | r Inactive | Administra          | itor - System (-1)               |
| Scheduler                           | Student            | studentschedu.             | . Inactive | Administra          | ator - System (-1)               |
| service25                           |                    | service25                  | Active     | Administra          | ator - System (-1)               |
| Smith                               | Jane               | Jane.Smith                 | Active     | Administra          | itor - System (-1)               |

### 6. Enter a New Password

When selecting a new password, please note that 25Live only allows letters, numbers, and underscore (\_) characters, and the recommended limit is 28 characters or less.

#### Selected Member

• Smith, Jane

New password \*

Confirm password \*

| $\begin{tabular}{ c c c c } \hline & & \\ \hline & & \\ \hline \hline & & \\ \hline & & \\ \hline \hline & & \\ \hline \hline & & \\ \hline \hline \\ \hline & & \\ \hline \hline \\ \hline & & \\ \hline \hline \\ \hline \hline \\ \hline \hline \\ \hline \hline \\ \hline \hline \\ \hline \hline \\ \hline \\ \hline \hline \hline \\ \hline \hline \hline \hline \\ \hline \hline \hline \hline \hline \hline \hline \hline \hline \hline \hline \hline \hline \hline \hline \hline \hline \hline \hline \hline$ | Save | Cancel |
|----------------------------------------------------------------------------------------------------|------|--------|

## 7. Save Your Changes